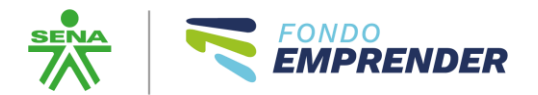

## Guía para Plataforma

### Convocatoria 112 Economía Campesina

Esta guía se pone a disposición para que atentamente se sigan las instrucciones para poder postularse a través del sistema de información <u>www.fondoemprender.com</u> a la Convocatoria 112 de Economía Campesina.

## Desde el Rol del Emprendedor:

El emprendedor que haya surtido el proceso de Ruta Emprendedora en un Centro de Desarrollo Empresarial y cuente con su herramienta de valoración podrá iniciar la postulación a la Convocatoria 112 de Economía siguiendo los siguientes pasos:

- 1. El usuario Emprendedor debe ingresar a <u>www.fondoemprender.com</u>
- 2. Deberá dar clic en FONDO EMPRENDER como se indica en la imagen a continuación:

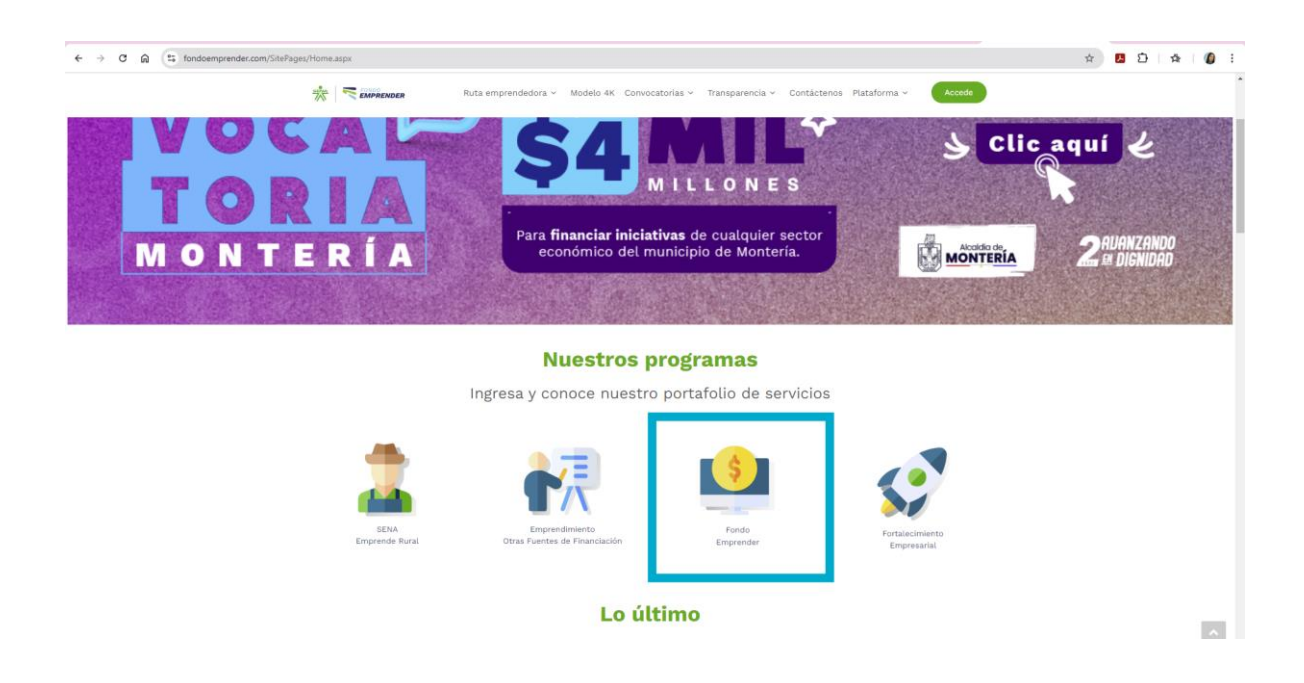

3. Seguido, encontrará toda la información relacionada con el programa de Fondo Emprender, debe desplazarse hacia abajo en la página hasta que encuentre:

¿Quieres hacer parte del Fondo Emprender? Y dar clic en Registrate

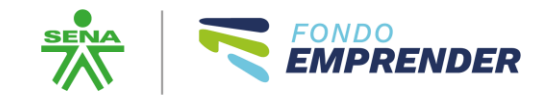

| 🔆 🧮 EMPRENDER Ruta emprendedora 🗸 Modelo 4K. Convocatorias 🗸 Transparencia 🗸 Contáctenos. Plataforma 🗸 🛛 🗛                                        |  |
|----------------------------------------------------------------------------------------------------|--|
| 3. ¿Puedo presentarme de manera<br>asociativa a una Convocatoria de Fondo<br>Emprender?                                                           |  |
| 4. ¿Si estoy registrado legalmente con mi<br>emprendimiento como persona natural,<br>puedo participar en las Convocatorias de<br>Fondo Emprender? |  |
| 5. ¿Los servicios del SENA, incluyendo<br>las asesorias en cada uno de los<br>programas, tiene algún costo?                                       |  |
|                                                                                                    |  |
|                                                                                                    |  |
|                                                                                                    |  |
| ¿Quieres hacer parte del<br>Fondo Emprender?                                                                                                    |  |
| Registrate                                                                                                    |  |

4. Seguido le activa un Formulario donde debe realizar el diligenciamiento de la información solicitada, colocando información completa y con atento cuidado al correo electrónico dado que será luego su usuario de ingreso.

| * 🔫 | CND C<br>MPRENDER   | Ruta emprendedora v Modelo 4K Convocatorias v Transparencia v Contáctenos Plataforma v Accede |  |
|-----|---------------------|-----------------------------------------------------------------------------------------------|--|
|     |                     | Registrate en                                                                                 |  |
|     |                     | SENA EMPRENDIMIENTO                                                                           |  |
|     | Diligenc            | ia los siguientes campos para realizar tu registro a<br>nuestros servicios de emprendimiento. |  |
|     | Nombres             | Apellidos                                                                                     |  |
|     | Tipo identificación | Número documento                                                                              |  |
|     | Fecha nacimiento    | Correo electrónico<br>El campo email es requerido                                             |  |
|     | Estado civil        | ✓ Género ✓ ✓                                                                                  |  |
|     | Nivel de estudio    | Celular                                                                                       |  |

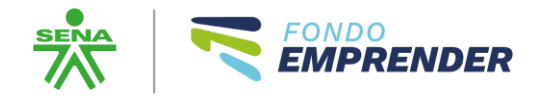

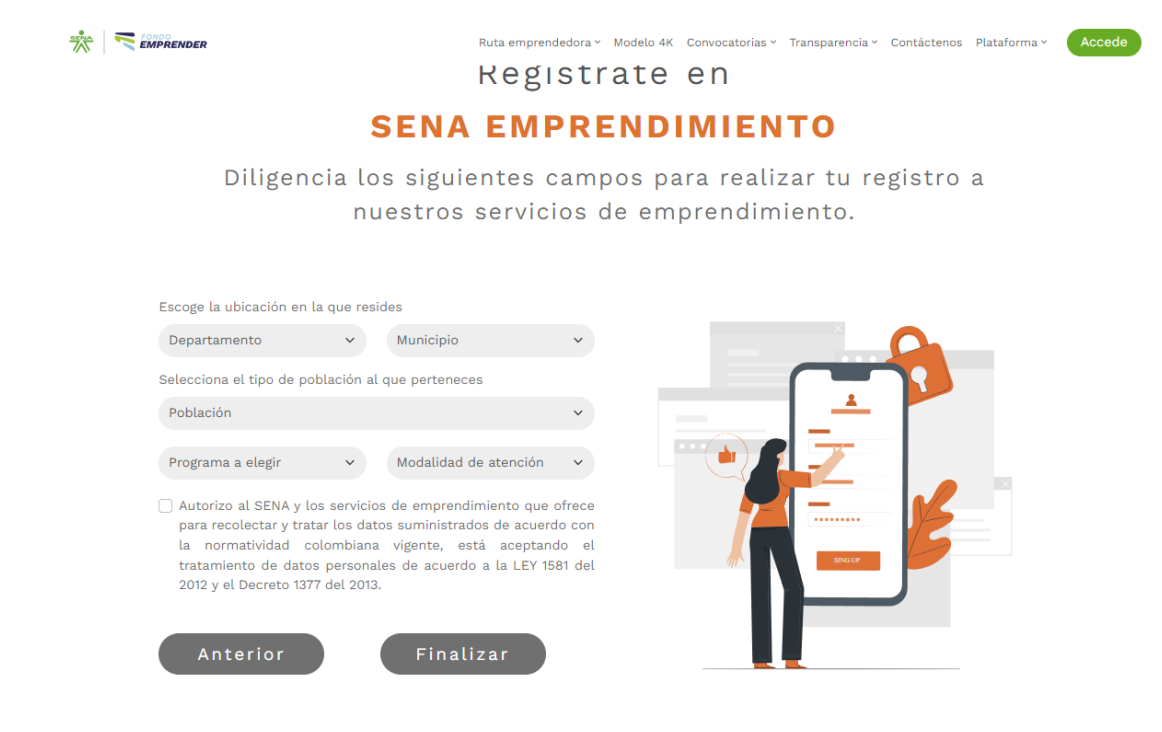

5. En la parte de Población, debe elegir la opción de Campesino, para realizar su autorreconocimiento y debe seleccionar el programa FONDO EMPRENDER Modalidad PRESENCIAL

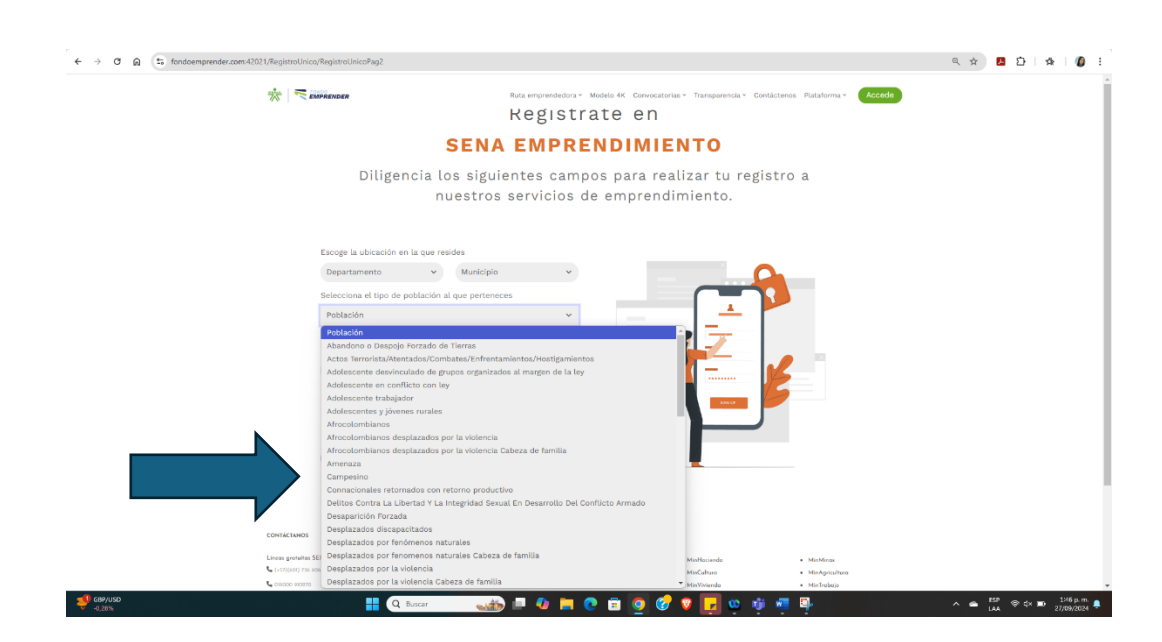

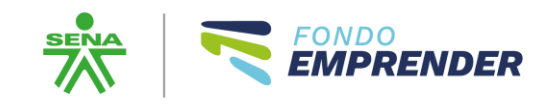

la normatividad colombiana vigente, está aceptando el tratamiento de datos personales de acuerdo a la LEY 1581 del 2012 y el Decreto 1377 del 2013.

| *                                                                                                    |               |                   | Ru                                          | ita emprendedora ~ Modelo 4ł      | < Convocatorias ~ | Transparencia ~ | Contáctenos Plataform | na v Accede |
|----------------------------------------------------------------------------------------------------|---------------|-------------------|---------------------------------------------|-----------------------------------|-------------------|-----------------|-----------------------|-------------|
|                                                                                                    |               |                   | R                                           | egistrate                         | en                |                 |                       |             |
|                                                                                                    |               |                   | SENA I                                      | EMPREND                           | IMIEN             | ТО              |                       |             |
| Diligencia los siguientes campos para realizar tu registro a<br>nuestros servicios de emprendimiento. |               |                   |                                             |                                   |                   |                 |                       |             |
|                                                                                                    | Norte de Sa   | ntander 🗸         | Cúcuta                                      | ~                                 |                   |                 | 0                     |             |
|                                                                                                    | Selecciona el | tipo de poblaciór | n al que perteneces                         |                                   |                   |                 |                       |             |
|                                                                                                    | Campesino     |                   |                                             | ~                                 |                   | 1_∸.            |                       |             |
|                                                                                                    | Fondo Empr    | ender 🗸           | Presencial                                  | ~                                 |                   | Z               |                       |             |
|                                                                                                    | Mutorizo a    | CSENA y los serv  | icios de emprendimie<br>datos suministrados | ento que ofrece<br>de acuerdo con |                   |                 |                       |             |

6. Una vez finalice el registro de toda la información, llegará un usuario y contraseña al correo registrado.

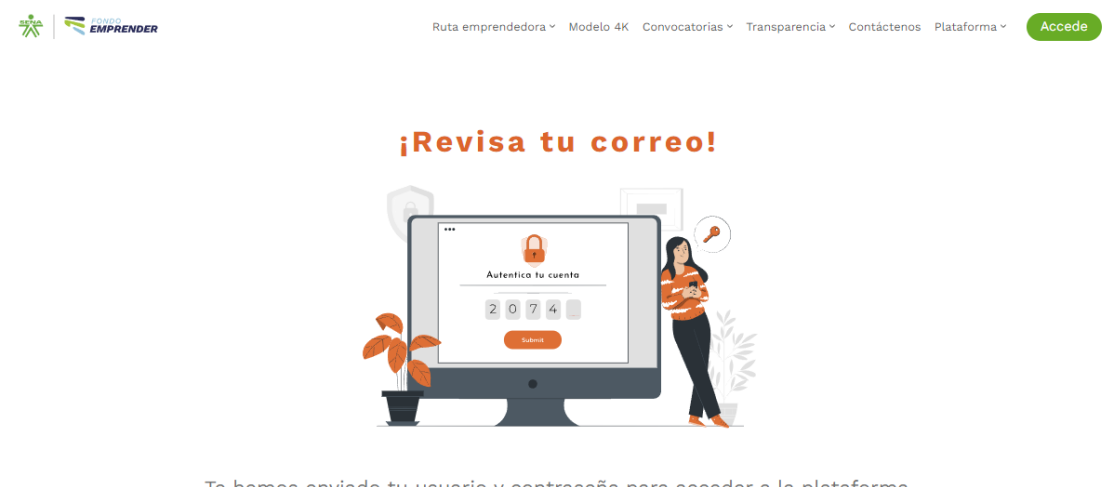

Te hemos enviado tu usuario y contraseña para acceder a la plataforma. Si no te ha llegado nuestro mensaje, revisa la carpeta de spam o correo no deseado.

7. El usuario debe ingresar nuevamente a la página <u>www.fondoemprender.com</u> y dar clic en la pestaña ACCEDE

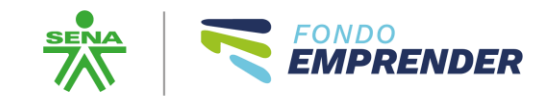

| Ruta emprendedora ~ | Modelo 4K | Convocatorias ~ | Transparencia ~ | Contáctenos | Plataforma ~ | Accede |  |
|---------------------|-----------|-----------------|-----------------|-------------|--------------|--------|--|

8. Allí deberá colocar el usuario y contraseña remitido por correo electrónico

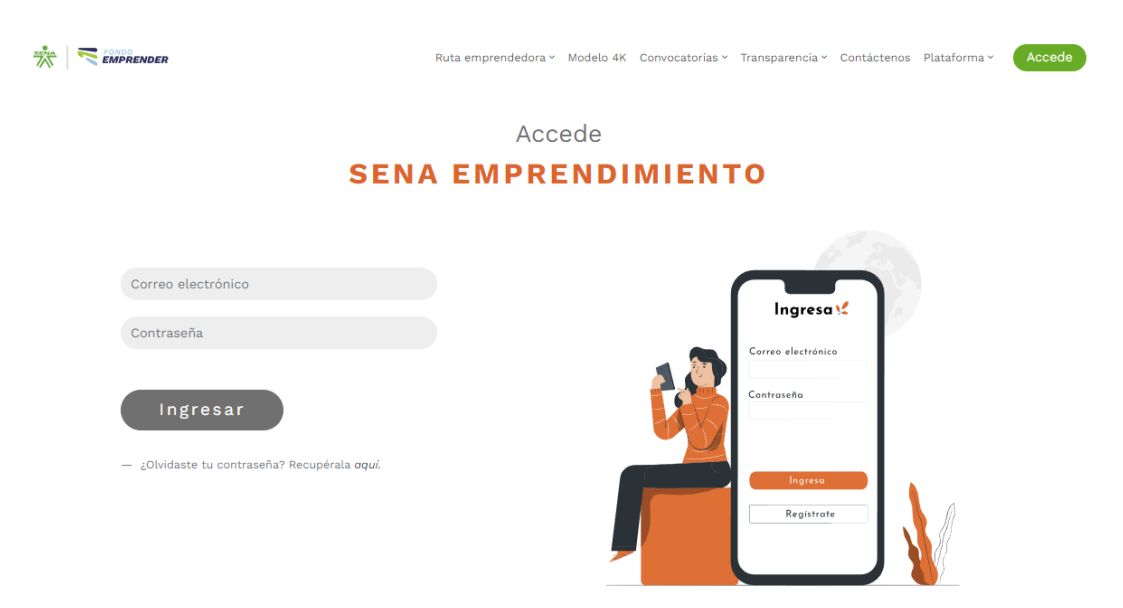

Al ingresar el emprendedor encontrará que está activo en el programa Fondo Emprender presencial

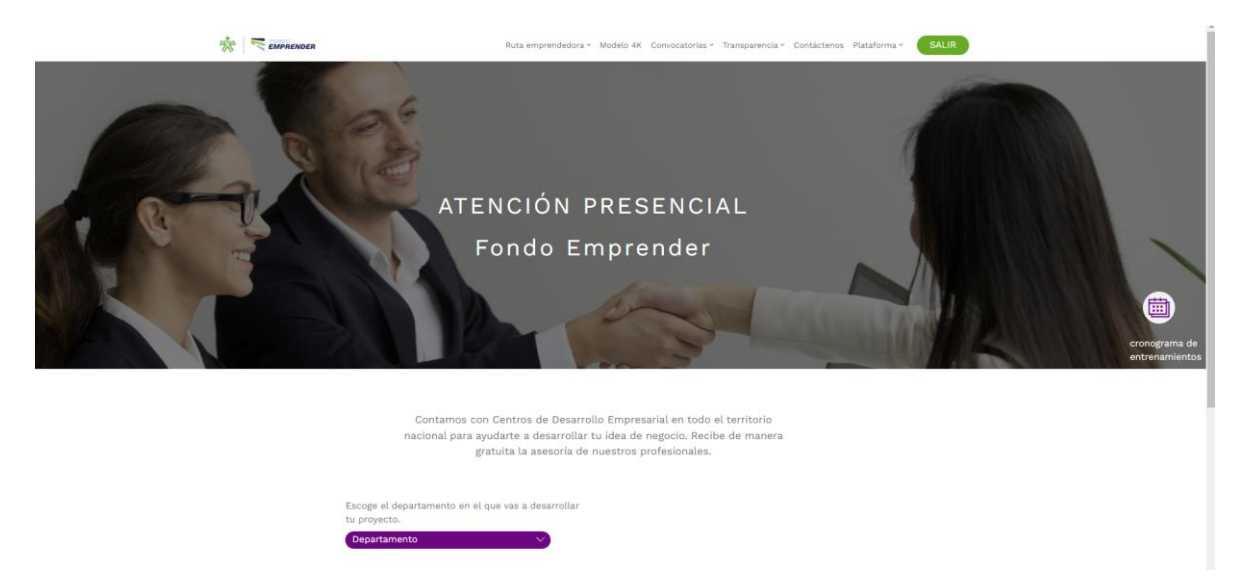

En este momento <u>no se debe realizar ninguna acción adicional POR PARTE</u> <u>DEL EMPRENDEDOR</u>, mientras surte el proceso en cada Centro de Desarrollo Empresarial para habilitarle el acceso al plan de negocio.

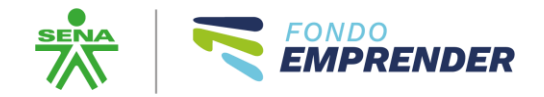

# **ROL DEL ORIENTADOR O PROFESIONAL DE EMPRENDIMIENTO**

Este Rol lo realizan los equipos regionales en cada Centro de Desarrollo Empresarial en las 33 regionales de nuestro país. Son los únicos que podrán realizar la creación de un plan de negocio a un emprendedor una vez haya surtido el proceso de Ruta Emprendedora y se haya obtenido una herramienta de valoración positiva de su modelo de negocio propuesto.

- 1. Debe ingresar a <u>www.fondoemprender.com</u> con su usuario y contraseña
- 2. Debe dar clic en la pestaña "Crear plan de negocio" y seguido en Adicionar plan de negocio estructura nueva

|                                                                         | NDER 🔶 🛱<br>O<br>SISTEMA DE INFORMACIÓN                | Bienvenido(a) :tijaukeubroqui-7340@yopmail.com -<br>viernes 27 de septiembre de 2024 |
|-------------------------------------------------------------------------|--------------------------------------------------------|--------------------------------------------------------------------------------------|
| Home<br>Agendar Tarea<br>Ver Planes de Negocio<br>Crear Plan de Negocio | Adicionar Plan de Negocio Estructura Nueva             | Ciudad                                                                               |
| mis iareas                                                              | 96618 CREAR ESP - PORCÍCOLA PRUEBA CAMPESINA           | Cúcuta (Norte de Santander)                                                          |
| Módulo de Gestión Virtual                                               | 94984 LÍNEA FORTALECIMIENTO -                          | Chinácota (Norte de Santander)                                                       |
| Reportes                                                                | 94985 LÍNEA FORTALECIMIENTO - ASOCIACIÓN LA FELICIDAD  | Chinácota (Norte de Santander)                                                       |
|                                                                         | 87419 PLAN DE NEGOCIO PRESENCIAL SIN REGISTRO UNICO    | Cúcuta (Norte de Santander)                                                          |
|                                                                         | 87236 PLAN DE NEGOCIO PRUEBA CANAL VIRTUAL PRESENCIAL  | Cúcuta (Norte de Santander)                                                          |
|                                                                         | 87254 PLAN DE NEGOCIO PRUEBA DOS PRESENCIAL            | Cúcuta (Norte de Santander)                                                          |
|                                                                         | 87237 V-FE PLAN DE NEGOCIO PRUEBA VIRTUAL- 67880800087 | Cúcuta (Norte de Santander)                                                          |
|                                                                         |                                                        |                                                                                      |

3. Para realizar la creación del plan de negocio se debe considerar la siguiente información:

Hay 3 tipos de planes a crear para lo cual es tener muy claros los términos de referencia de la Convocatoria a la que se quiere postular el emprendedor y que previamente debió ser socializada y aclaradas las inquietudes con el emprendedor.

Con el ajuste en la normatividad del Fondo Emprender cuenta con tres líneas de financiación

**1. Línea de financiación para Crear empresas (tradicional)** Esta línea está dirigida a la financiación de iniciativas y/o proyectos para crear

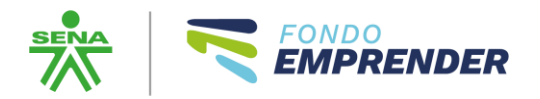

empresas y generar empleo. Esta está regulada por el Acuerdo 010 de 2019, con modificación realizada por realizada por los Acuerdos 002 de 2023 y 003 de 2024. No aplica ninguna flexibilidad en la Ruta Emprendedora y la formalización de la empresa será a través de una figura jurídica. Se rige bajo la normatividad del Fondo Emprender.

Para las convocatorias de esta línea se debe elegir la opción **PLAN DE NEGOCIO TRADICIONAL** 

2. Línea de financiación para Crear empresas Especial: Esta línea especial está dirigida a campesinas y campesinos para la financiación de iniciativas y/o proyectos para crear empresas y generar empleo. Esta está regulada por el Acuerdo 010 de 2019, con modificación realizada por el Acuerdos 002 de 2023. Se realiza una flexibilización a la Ruta Emprendedora y la formalización de la empresa se realiza a través de cualquier forma de registro empresarial (ejemplo persona natural registrada ante la Cámara de Comercio). Se rige bajo la normatividad del Fondo Emprender.

Para las convocatorias de esta línea se debe elegir la opción **PLAN DE NEGOCIO CREAR ESPECIAL** 

**3. Línea especial de financiación para Fortalecer empresas**: Se crea la línea especial para el fortalecimiento de empresas por el Acuerdo 003 de 2024. Estas deben tener mínimo un año de formalización para poder ser beneficiarias y hacer parte de la Ruta Emprendedora en la fase de Fortalecimiento Empresarial. Los recursos son capital semilla condonable.

Para las convocatorias de esta línea se debe elegir la opción **PLAN DE INVERSIÓN FORTALECIMIENTO ESPECIAL** 

Para el caso de la convocatoria 112 Economía Campesina las opciones para creación planes de negocio son:

## PLAN DE NEGOCIO CREAR ESPECIAL

## PLAN DE INVERSIÓN FORTALECIMIENTO ESPECIAL

|--|--|

| Agendar Tarea<br>Ver Planes de Negocio | CREAR PLAN DE NE                                     | GOCIO                                      |   |
|----------------------------------------|------------------------------------------------------|--------------------------------------------|---|
| Mi Perfil                              | Tipo de plan a generar                               | Seleccione el tipo de plan de negocio      | ~ |
| Crear Plan de Negocio                  | Prefijo pon                                          | Seleccione el tipo de plan de negocio      | þ |
| Mis Tareas                             |                                                      | Plan de negocio TRADICIONAL                | b |
| Módulo de Gestió                       |                                                      | Plan de negocio CREAR especial             | n |
| Reportes                               |                                                      | Plan de inversión FORTALECIMIENTO especial |   |
|                                        | Descripción:                                         |                                            |   |
|                                        |                                                      |                                            |   |
|                                        |                                                      |                                            |   |
|                                        | empresa?:                                            | Seleccione un departamento                 | ~ |
|                                        | ¿En que sector se                                    | Salasaiaas us costar                       | ~ |
|                                        | encuentra clasificado el<br>proyecto a desarrollar?: | Seleccione un subsector                    | ~ |
|                                        | Crear plan de negocio                                | Cancelar                                   |   |

Seguido debe diligenciar la información relacionada con el plan de negocios a crear

|                                                     | SISTEM                                        | A DE INFORMACIÓN DE EMPR       | RENDIMIENTO |
|-----------------------------------------------------|-----------------------------------------------|--------------------------------|-------------|
| Home<br>Agendar Tarea                               | CREAR PLAN DE NE                              | 30CIO                          |             |
| Ver Planes de Negocio<br>Mi Perfil                  | Tipo de plan a generar                        | Plan de negocio CREAR especial | v           |
| Crear Plan de Negocio                               | Prefijo plan                                  | CREAR ESP                      |             |
| Mis Tareas<br>Módulo de Gestión Virtual<br>Reportes | Nombre:                                       |                                |             |
|                                                     | Descripción:                                  |                                | 4           |
|                                                     | ¿En dónde se localizará la<br>empresa?:       | Seleccione un departamento     | V           |
|                                                     | ¿En que sector se<br>encuentra clasificado el | Seleccione un sector           | ~           |
|                                                     | proyecto a desarrollar?:                      | Seleccione un subsector        | ♥           |

IMPORTANTE: Validar muy bien la información a colocar en el lugar donde se localizará la empresa y la actividad económica a la que corresponde el proyecto, la cual debe coincidir con lo indicado en el plan de negocios, dado

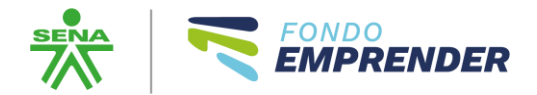

## <u>que no se realizará ningún cambio en la ejecución del proyecto frente a la</u> <u>ubicación o actividad económica a desarrollar.</u>

Una vez se crea el plan de negocios se procede a realizar la adición del emprendedor o emprendedores al plan de negocio, dar clic en Adicionar Emprendedor

|                                       | NDER                                                                      | Bie                                                             | nvenido(a) :tijaukeubroqui-7340@yopmail.com =<br>viernes 27 de septiembre de 2024 |
|---------------------------------------|---------------------------------------------------------------------------|-----------------------------------------------------------------|-----------------------------------------------------------------------------------|
|                                       | SISTEMA                                                                   | A DE INFORMACIÓN DE EMPRE                                       | NDIMIENTO                                                                         |
| Home<br>Agendar Tarea                 | Actualizar plan d                                                         | E NEGOCIO                                                       |                                                                                   |
| Ver Planes de Negocio<br>Mi Perfil    | Tipo de plan a generar                                                    | Seleccione el tipo de plan de negocio                           | ~                                                                                 |
| Crear Plan de Negocio<br>Mis Tareas   | Prefijo plan<br>Nombre:                                                   | CREAR ESP<br>ASOCIACIÓN LA FELICIDAD PRUEBA FINAL               |                                                                                   |
| Módulo de Gestión Virtual<br>Reportes |                                                                           | XXXXX                                                           |                                                                                   |
|                                       | Descripción:                                                              |                                                                 |                                                                                   |
|                                       | ;En dónde se localizará la<br>empresa?:                                   | Norte de Santander                                              | ×                                                                                 |
|                                       | ¿En que sector se<br>encuentra clasificado el<br>provecto a desarrollar?: | SECCIÓN A (4AC 2020)-Agricultura, Ganadería, Caza, Silvicultura | Y Pesca V                                                                         |
|                                       |                                                                           | 0129 - Cultivo de nor de conte                                  | ·                                                                                 |
|                                       | Adicionar emprendedor  No existen emprendedores pa                        | ra este plan de negocio.                                        |                                                                                   |
|                                       | Actualizar plan de negocio                                                | Cancelar                                                        |                                                                                   |

Como el emprendedor ya está registrado en el Registro único, el orientador debe dar clic en "Buscar emprendedor existente" y digitar el número de identificación del emprendedor.

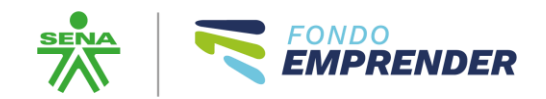

| = fe       | fondoemprender.com:48080/FONADE/PlandeNegocio/CrearEmprendedor.aspx - Google Chrome – |                                               |   |   |  |  |
|------------|---------------------------------------------------------------------------------------|-----------------------------------------------|---|---|--|--|
| <u>•</u> - | fondoemprender.com:48080/FONADE/PlandeNego                                            | cio/CrearEmprendedor.aspx                     | G | Q |  |  |
|            |                                                                                       | Crear Emprendedor                             |   | Â |  |  |
|            | Buscar emprendedor existente                                                          | Num. identificacion: Buscar usuario existente |   |   |  |  |
|            | Nombres :                                                                             |                                               |   |   |  |  |
|            | Apellidos :                                                                           |                                               |   |   |  |  |
|            | Identificación :                                                                      | Cédula de Ciudadanía 🗸                        |   |   |  |  |
|            | No :                                                                                  |                                               |   |   |  |  |
|            | Digite nuevamente el número de<br>identificación:                                     |                                               |   |   |  |  |
|            | Departamento expedición:                                                              | Antioquia 🗸                                   |   |   |  |  |
|            | Ciudad expedición:                                                                    | Medellín V                                    |   |   |  |  |
|            | Correo electrónico:                                                                   |                                               |   |   |  |  |
|            | Género:                                                                               | Seleccione 🗸                                  |   |   |  |  |
|            | Fecha Nacimiento:                                                                     | dd/mm/aaaa                                    |   | • |  |  |

En ese momento traerá la información registrada por el emprendedor en el registro único.

Si le aparece el siguiente mensaje:

|                              | Crear Emprendedor                                                                                                    |
|------------------------------|----------------------------------------------------------------------------------------------------|
| Buscar emprendedor existente | Num. identificacion:         534545454545         Buscar usuario existente         señor(a) orientador(a), este emprendedor no existe o         ya se encuentra registrado en el Canal Virtual. Es         importante se le pueda orientar y motivar para que         continue en esta ruta. |

# Es porque el usuario no existe en el registro único o el emprendedor se registró con la modalidad virtual la cual no permite la creación de planes especiales.

Para este caso el profesional de emprendimiento regional deberá validar en el reporte de registro único al cual tiene acceso, para validar cuál de las dos causas es y realizará las siguientes acciones:

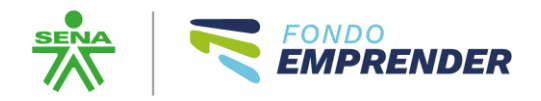

- 1. Si el emprendedor no existe en el registro único, el emprendedor deberá realizar el registro.
- 2. Si el emprendedor está en el registro único, pero eligió de manera incorrecta el canal virtual para esta convocatoria, deberá solicitar al canal de soporte la siguiente acción: Inactivación de usuario por error en elección de canal de atención para postularse a Convocatoria de Economía Campesina.

El orientador debe contar con toda la información y documentación del emprendedor para que pueda validar la calidad de la información registrada y adicionar la faltante frente a la condición del beneficiario para postularse a la convocatoria.

### Nota 1:

Para el caso emprendedores cuya condición de beneficiario es aprendiz y provienen de la Ruta 1 Programa SER a la hora de registrar la condición en la parte que muestra la imagen adjunta:

| Nivel de estudio :                 | Certificación Sena     | ~ |  |
|------------------------------------|------------------------|---|--|
| Programa Realizado:                |                        |   |  |
| Institución:                       |                        |   |  |
| Ciudad Institución:                |                        |   |  |
| Estado:                            | Actualmente cursando 🗸 |   |  |
| Fecha inicio:                      | dd/mm/aaaa             |   |  |
| Semestre actual u horas dedicadas: |                        |   |  |

a. El nivel de estudio es: Certificación SENA

Se debe realizar la creación del programa académico

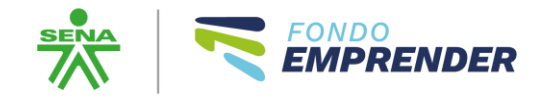

#### PROGRAMAS ACADEMICOS

| Buscar: Ciudad: Abejorral                                 | ✓ Buscar Crear programa academico       |        |
|-----------------------------------------------------------|-----------------------------------------|--------|
| Programa Académico                                        | Institución Educativa                   | Ciudad |
| GESTION DE CANALES DE DISTRIBUCION                        | SENA (Servicio Nacional de Aprendizaje) | Bogotá |
| ADMINISTRADOR DE PUNTOS DE VENTA                          | SENA (Servicio Nacional de Aprendizaje) | Bogotá |
| PLANEACION Y SUPERVISION DE LA PRODUCCION EN CONFECCIONES | SENA (Servicio Nacional de Aprendizaje) | Bogotá |
| ABONOS ORGANICOS                                          | Colegio de Bachillerato                 | Bogotá |
| ADMINISTRACION DE UNIDADES PRODUCTIVAS AGROPECUARIAS      | Colegio de Bachillerato                 | Bogotá |
| AGRICULTURA ORGANICA CON ENFASIS EN MORA                  | Colegio de Bachillerato                 | Bogotá |
| AGRICULTURA ORGANICA SOSTENIBLE                           | Colegio de Bachillerato                 | Bogotá |
| ANALISIS Y DESARROLLO DE SISTEMAS DE INFORMACION          | Colegio de Bachillerato                 | Bogotá |
| ARTESANIAS (TELAR VERTICAL) - JOVENES RURALES             | Colegio de Bachillerato                 | Bogotá |
| AVICOLA EN PRODUCCION DE POLLO DE ENGORDE                 | Colegio de Bachillerato                 | Bogotá |
| 1 2 3 4 5 6 7 8 9 10                                      |                                         |        |

|                                         |                          | Cerrar |
|-----------------------------------------|--------------------------|--------|
| Programas academicos                    |                          | ×      |
| Institución educativa:                  | SENA (SERVICIO NACION/ V |        |
| Nombre del nuevo programa<br>academico: | RUTA 1 PROGRAMA SENA EN  |        |
| Departamento de institución:            | Antioquia 🗸              |        |
| Ciudad de institución:                  | Medellín 🗸               |        |
| Crear programa academico Cancelar       |                          |        |
|                                         |                          |        |

- Cerrar
- b. Institución: El nombre del centro de formación exacto donde realiza la ruta 1
- c. El nombre del programa realizado es: RUTA 1 PROGRAMA SENA EMPRENDE RURAL
- d. Ciudad institución: La ciudad a la que pertenece el centro de formación
- e. El estado de la formación debe ser: ACTUALMENTE CURSANDO
- f. La fecha de inicio debe ser: 01/02/2024

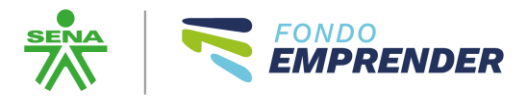

## g. Semestre actual u horas dedicadas: 0

## Ejemplo:

| Nivel de estudio :                 | Certificación Sena 🗸                               |  |
|------------------------------------|----------------------------------------------------|--|
| Programa Realizado:                | RUTA 1 PROGRAMA SENA EMPRENDE RURAL                |  |
| Institución:                       | SENA (SERVICIO NACIONAL DE APRENDIZAJE) NEIVA ACE' |  |
| Ciudad Institución:                | Medellín                                           |  |
| Estado:                            | Actualmente cursando 🗸                             |  |
| Fecha inicio:                      | 01/02/2024                                         |  |
| Semestre actual u horas dedicadas: | 0                                                  |  |

## Nota 2:

Para el caso emprendedores cuya condición de beneficiario es certificación de competencia laboral

| Nivel de estudio :  | Certificación Sena | * |   |
|---------------------|--------------------|---|---|
| Programa Realizado: |                    |   | E |
| Institución:        |                    |   | E |
| Ciudad Institución: |                    |   |   |
| Estado:             | Finalizado 🗸       |   |   |
| Fecha inicio:       | dd/mm/aaaa         |   |   |
| Fecha finalización: | dd/mm/aaaa         |   |   |
| Fecha graduación:   | dd/mm/aaaa         |   |   |

- a. El nivel de estudio es: Certificación SENA
- b. El nombre del programa realizado es: **CL** y nombre de la competencia laboral

Ejemplo: CL Recoger huevos

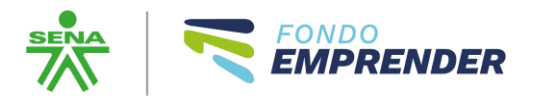

- c. Institución: El nombre del centro de formación exacto donde realizó el proceso de certificación laboral
- d. Ciudad institución: La ciudad a la que pertenece el centro de formación
- e. El estado de la formación debe ser: FINALIZADO
- f. La fecha de inicio debe ser: Fecha de expedición del certificado
- g. La fecha de finalización debe ser: Fecha de expedición del certificado
- h. Fecha de graduación: Día siguiente a la expedición del certificado

Ejemplo:

| Programa Realizado: | CL RECOGER HUEVOS     |                               |  |
|---------------------|-----------------------|-------------------------------|--|
| Institución:        | SENA (SERVICIO NACION | AL DE APRENDIZAJE) NEIVA ACE' |  |
| Ciudad Institución: | Neiva                 |                               |  |
| Estado:             | Finalizado 🗸          |                               |  |
| Fecha inicio:       | 26/09/2024            | Ē                             |  |
| Fecha finalización: | 26/09/2024            | Î                             |  |
| Fecha graduación:   | 27/09/2024            | <b>=</b>                      |  |

### Nota 3:

Para el caso emprendedores cuya condición de beneficiario es certificación formación complementaria 48 horas

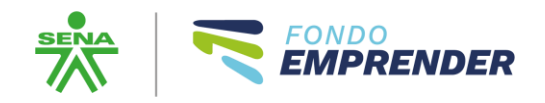

| Nivel de estudio :  | Certificación Sena | ~       | ] |
|---------------------|--------------------|---------|---|
| Programa Realizado: |                    |         |   |
| Institución:        |                    |         |   |
| Ciudad Institución: |                    |         |   |
| Estado:             | Finalizado 🗸       |         |   |
| Fecha inicio:       | dd/mm/aaaa         | Ē       |   |
| Fecha finalización: | dd/mm/aaaa         | Ē       |   |
| Fecha graduación:   | dd/mm/aaaa         | <b></b> |   |

- a. El nivel de estudio es: Certificación SENA
- b. El nombre del programa realizado es: Nombre de la formación como aparece en el certificado
- c. Institución: El nombre del centro de formación exacto donde realizó el proceso de certificación laboral
- d. Ciudad institución: La ciudad a la que pertenece el centro de formación
- e. El estado de la formación debe ser: FINALIZADO
- f. La fecha de inicio debe ser: Fecha de expedición del certificado
- g. La fecha de finalización debe ser: Fecha de expedición del certificado
- h. Fecha de graduación: Día siguiente a la expedición del certificado

Ejemplo:

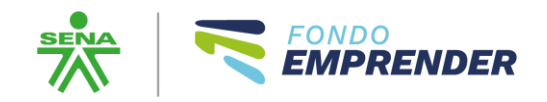

| Nivel de estudio :  | Certificación Sena 🗸                              |   |
|---------------------|---------------------------------------------------|---|
| Programa Realizado: | FORMULACION Y EVALUACION DE PROYECTOS             | ۳ |
| Institución:        | SENA (SERVICIO NACIONAL DE APRENDIZAJE) NEIVA ACE | 3 |
| Ciudad Institución: | Neiva                                             |   |
| Estado:             | Finalizado 🗸                                      |   |
| Fecha inicio:       | 26/09/2024                                        |   |
| Fecha finalización: | 26/09/2024                                        |   |
| Fecha graduación:   | 27/09/2024                                        |   |

El orientador valida toda la información, incluyendo la verificación del autorreconocimiento de la población como campesino y le da guardar a la información.

Seguido valida que el emprendedor quedó adicionado al plan de negocio.

| ome<br>gendar Tarea                   | ACTUALIZAR PLAN                         | DE NEGOCIO                                                          |            |
|---------------------------------------|-----------------------------------------|---------------------------------------------------------------------|------------|
| er Planes de Negocio                  | Tipo de plan a generar                  | Seleccione el tipo de plan de negocio                               | ~          |
| rear Plan de Negocio                  | Prefijo plan                            | CREAR ESP                                                           |            |
| Ais Tareas                            | Nombre:                                 | ASOCIACIÓN LA FELICIDAD PRUEBA FINAL                                |            |
| Nodulo de Gestión Virtual<br>Reportes |                                         | ххххх                                                               |            |
|                                       | Descripción:                            |                                                                     |            |
|                                       |                                         |                                                                     |            |
|                                       | ¿En dónde se localizará la<br>empresa?: | Norte de Santander                                                  | ~<br>~     |
|                                       | ¿En que sector se                       | SECCIÓN A (4AC 2020)-Agricultura, Ganadería, Caza, Silvicultura Y P | Vesca 🗸    |
|                                       | proyecto a desarrollar?:                | 0125 - Cultivo de flor de corte                                     | ~          |
|                                       | Fuente de financiación                  | Fondo emprender                                                     | ~          |
|                                       | • Adicionar emprendedor                 |                                                                     |            |
|                                       | Eliminar Nombres                        | Email                                                               |            |
|                                       | 8                                       | fraubellauradu.7649@w                                               | opmail.com |

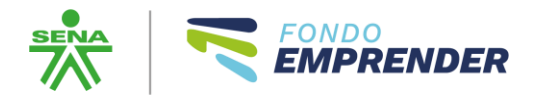

Seguido entra a participar en el proceso el rol jefe de unidad

## **ROL JEFE DE UNIDAD DE EMPRENDIMIENTO**

Este rol está designado al director regional o quien delegue.

Una vez crea el orientador el plan de negocio, el rol jefe de unidad debe asignarlo a este orientador para que lo puedan visualizar de manera correcta tanto el orientador como el emprendedor.

Y en este momento nuevamente accede el Emprendedor desde el Rol Emprendedor.

## **ROL EMPRENDEDOR**

El usuario ingresa a la página <u>www.fondoemprender.com</u> por la pestaña ingreso usuarios

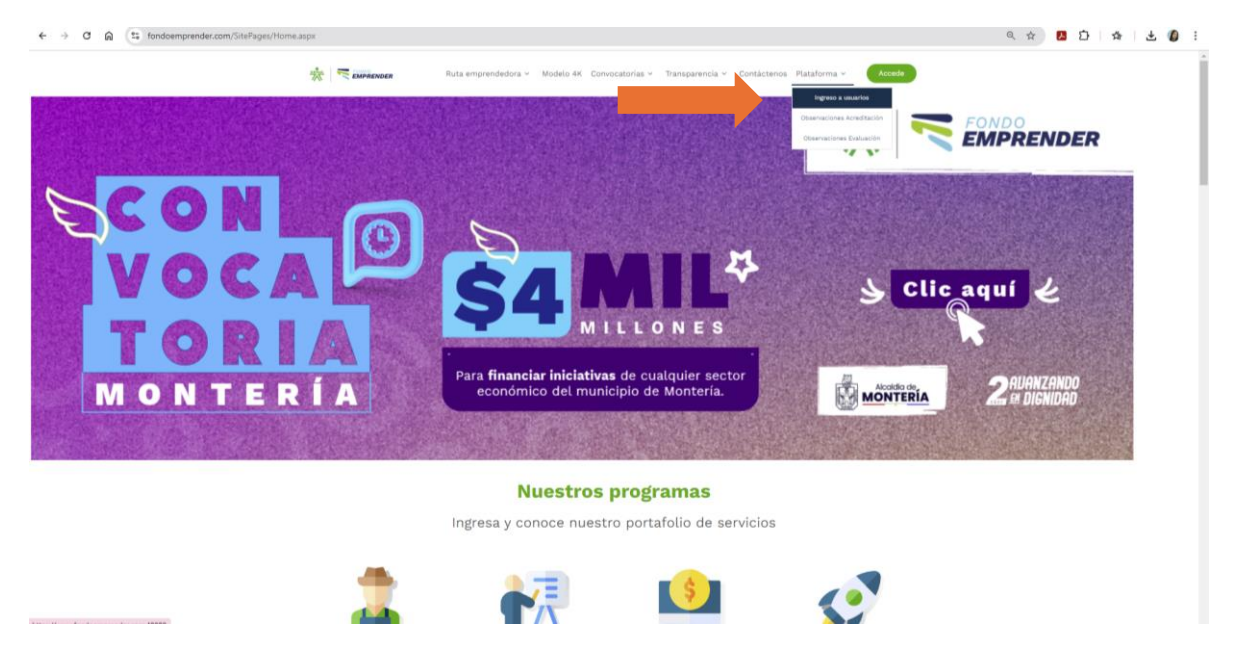

Al ingresar se le solicita al emprendedor la aceptación de Términos y Condiciones

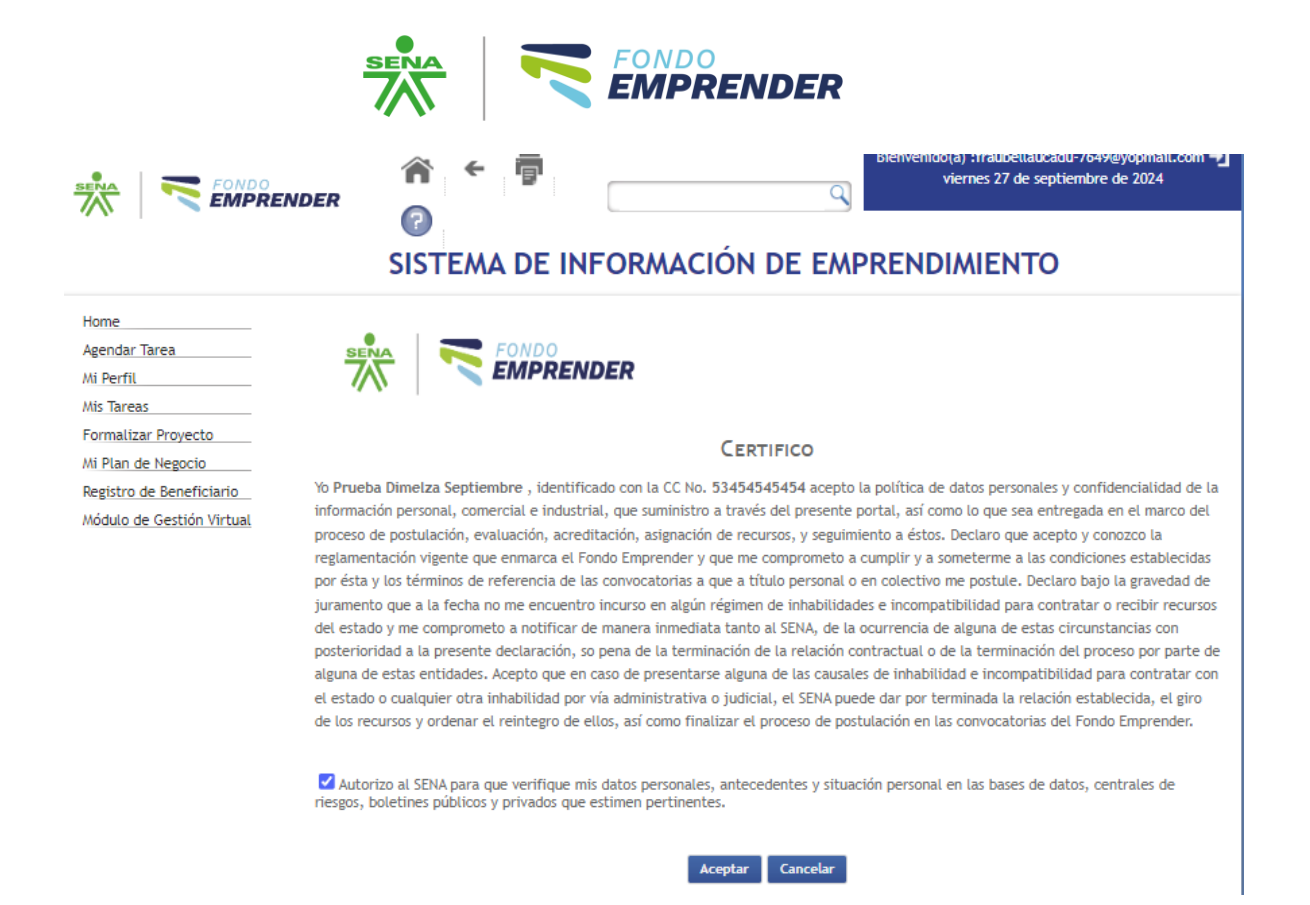

Al dar clic en aceptar solicitará que realice el cargue del documento de identidad. Cargar el documento en archivo pdf y legible.

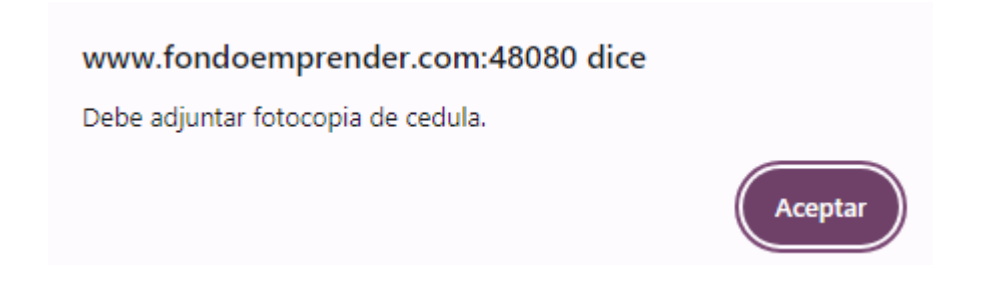

Seguido solicita el cargue del documento académico para la condición de beneficiario, donde el programa académico ya fue creado previamente por el orientador.

|                                                                                                    | DER                                                                                                    |
|----------------------------------------------------------------------------------------------------|----------------------------------------------------------------------------------------------------|
| Home<br>Agendar Tarea<br>Mi Perfil<br>Mis Tareas<br>Formalizar Proyecto<br>Mi Plan de Negocio<br>Registro de Beneficiario<br>Módulo de Gestión | MI PERFIL<br>Datos Personales<br>Nombres: Prueba<br>Apellidos: Septiembre<br>Número de Identificación: 53454545454<br>Ú 🖗 Adjuntar Documento de identificacion                                                                                                    |
| 1                                                                                                    | Departamento de Expedición:       Antioquia         Ciudad de Expedición:       Medellín         Correo Electrónico:       fraubellaucadu-7649@yopmail.com         Genero:       Masculino         Fecha de Nacimiento:       07/10/1982         Departamento de Nacimiento:       Antioquia         Ciudad de Nacimiento:       Medellín         Teléfono:       3007893476       |
|                                                                                                    | Dirección de Domicilio: Carrera 69 80 20 Int 4 Apto 509<br>Departamento de Domicilio: Norte de Santande ✓<br>Ciudad de Domicilio: Cúcuta ✓<br>Información Académica<br>Nivel de Estudio Institución Académica<br>Certificación FORMULACION Y<br>Sena FORMULACION SENA (SERVICIO<br>NACIONAL DE APRENDIZAJE) NEVXA 2024 Neiva<br>APRENDIZAJE) NEVXA 2024 Neiva<br>Meiva (Huila) © 0 |
|                                                                                                    | Accevence (HUILA)                                                                                                    |

Finalmente, se da clic en actualizar. Y seguido dar clic en la pestaña a mano izquierda "Mi plan de negocio"

En esta nueva ventana, validar que el nombre haya quedado creado de manera correcta, dar clic en Anexos y se presentará la plantilla de Excel del plan de negocios para su descarga.

Por favor descargar la plantilla, introducir la información de acuerdo con las instrucciones y cargar nuevamente la plantilla. **POR FAVOR NO ACTUALIZAR LA VERSIÓN DE EXCEL DE LA PLANTILLA, LA CUAL ESTÁ ESTIPULADA COMO VERSIÓN 97-2003 xls** dado que otra versión presenta incompatibilidad en plataforma y afectará la acreditación y evaluación del plan de negocio. **NO ACTUALIZAR LA VERSIÓN DEL ARCHIVO.** 

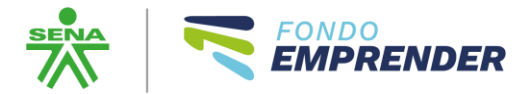

## Una vez diligencie el plan y lo guarde, proceda cargarlo en "Adicionar Documento Plan"

100065 - CREAR ESP - ASOCIACIÓN LA FELICIDAD PRUEBA FINAL - Centro de la Industria, la Empresa y los Servicios CIES (SENA - Norte de Santander)

| FORMULAC                                                                                                    | ION                                                                                                    |                                                                                                    | EVAL UACION                                   |                           |              | EJECUCION               |           |                           |              |              |            |             |
|----------------------------------------------------------------------------------------------------|----------------------------------------------------------------------------------------------------|----------------------------------------------------------------------------------------------------|-----------------------------------------------|---------------------------|--------------|-------------------------|-----------|---------------------------|--------------|--------------|------------|-------------|
| Č 🖉                                                                                                    |                                                                                                    | ?                                                                                                    | \$                                            | Ż                         | ×            | 1                       | 1         |                           |              |              |            |             |
| nexos                                                                                                    |                                                                                                    |                                                                                                    |                                               |                           |              |                         |           |                           |              |              |            |             |
| ÚLTIMA<br>ACTUALIZACIÓN:                                                                                                    | ./<br>(                                                                                                    |                                                                                                    |                                               |                           |              |                         | MARCAR C  | OMO REALI                 | ZADO:        |              |            |             |
|                                                                                                    |                                                                                                    |                                                                                                    |                                               |                           |              |                         |           |                           |              | Ű O          |            |             |
|                                                                                                    |                                                                                                    |                                                                                                    |                                               |                           |              |                         |           |                           |              |              |            |             |
| PLANTILL                                                                                                    | PROYEC                                                                                                    | TO ESPECI                                                                                                    | AL                                            |                           |              |                         |           |                           |              |              |            |             |
| Estimado en                                                                                                    | prendedo                                                                                                    | r en esta sec                                                                                                    | ción puede o                                  | descargar I               | la plantilla | del plan p              | ara proye | ctos especi               | ales y carga | r el docu    | mento lueg | o de dilige |
| DESCARGAR                                                                                                    | PLANTILLA                                                                                                    | PLAN CREAR                                                                                                    |                                               | -                         |              |                         |           |                           |              |              |            |             |
| + Adjejor                                                                                                    | ar Docum                                                                                                    | ento Plan                                                                                                    |                                               |                           | 6            |                         |           |                           |              |              |            |             |
|                                                                                                    | ar bocan                                                                                                    |                                                                                                    |                                               |                           |              |                         |           |                           |              |              |            |             |
|                                                                                                    |                                                                                                    |                                                                                                    |                                               |                           |              |                         |           |                           |              |              |            |             |
| W Allexus.                                                                                                    |                                                                                                    |                                                                                                    |                                               |                           |              |                         |           |                           |              |              |            |             |
| Anexos.                                                                                                    |                                                                                                    |                                                                                                    |                                               |                           |              |                         |           |                           |              |              |            |             |
| <ul> <li>Anexos.</li> <li>Adicio</li> </ul>                                                                                           | nar Docun                                                                                                    | nento                                                                                                    |                                               |                           |              |                         |           |                           |              |              |            |             |
| Adicio     Seleccio                                                                                                    | nar Docun<br>nar Tipo                                                                                                  | nento<br>Nombre                                                                                                    |                                               |                           |              |                         |           | Tab                       |              | Fecha        |            |             |
| Adicio     Seleccio     No hay regist                                                                                                 | nar Docun<br>nar Tipo<br>rros para mo                                                                                  | nento<br>Nombre<br>ostrar                                                                                                 |                                               |                           |              |                         |           | Tab                       |              | Fecha        |            |             |
| Adicio     Seleccio     No hay regist     Descargar                                                                                   | nar Docun<br>nar Tipo<br>ros para mo<br>Anexos                                                                         | Nombre<br>Sistrar                                                                                                    |                                               |                           |              |                         |           | Tab                       |              | Fecha        |            |             |
| Adicio     Seleccio     No hay regist     Descargar                                                                                   | nar Docum<br>mar Tipo<br>ros para mo<br>Anexos                                                                         | nento<br>Nombre<br>ostrar                                                                                                 |                                               |                           |              |                         |           | Tab                       |              | Fecha        |            |             |
| Adicio     Seleccio     No hay regis      Descargar      Documento     No hay archi                                                   | nar Docum<br>nar Tipo<br>ros para mo<br>Anexos<br>s de contra<br>ros que mos                                           | Nombre<br>Istrar<br>ato<br>trar.                                                                                          |                                               |                           |              |                         |           | Tab                       |              | Fecha        |            |             |
| Adicio     Seleccie     No hay regis     Descargar      Documento     No hay archi     Descargar                                      | nar Docun<br>nar Tipo<br>ros para mo<br>Anexos<br>s de contra<br>ros que mos<br>Anexos C                               | Nombre<br>Isstrar<br>ato<br>trar.<br>ontratos                                                                             |                                               |                           |              |                         |           | Tab                       |              | Fecha        |            |             |
| Adicio     Seleccie     No hay regisi     Descargan     Documento     No hay archi     Descargan                                      | nar Docum<br>nar Tipo<br>ros para no<br>Anexos<br>s de contra<br>s de contra<br>s que mos<br>Anexos C                  | Nombre<br>Instrar<br>ato<br>ontratos                                                                                      |                                               |                           |              |                         |           | Tab                       |              | Fecha        |            |             |
| Adicio     Seleccio     No hay regisi     Documento     No hay archi     Descargan     Documento     Adicio                           | nar Docum<br>nar Tipo<br>ros para mo<br>Anexos<br>s de contra<br>ros que mos<br>Anexos C<br>s de Acred                 | Nombre<br>ostrar<br>ato<br>trar.<br>ontratos<br>itación                                                                   |                                               |                           |              |                         |           | Tab                       |              | Fecha        |            |             |
| Adicio     Seleccic     No hay regist     Descargan     Documento     No hay archi     Descargan     Documento     Adicio             | nar Docum<br>nar Tipo<br>ros para mo<br>Anexos<br>s de contra<br>s de contra<br>s de contra<br>s de Acred<br>nar Docum | Nombre<br>Instrar<br>ato<br>trar.<br>ontratos<br>itación<br>nento de aci                                                  | reditación                                    |                           |              |                         |           | Tab                       |              | Fecha        | Necker     |             |
| Adicio     Selecci     No hay regist     Descargan     Documento     No hay archi     Descargan     Documento     Adicio     Seleccio | nar Docum<br>nar Tipo<br>rros para mo<br>Anexos<br>s de contra<br>s de contra<br>s de Acred<br>nar Docum<br>nar Archiv | nento<br>Nombre<br>ostrar<br>ato<br>trar.<br>ontratos<br>itación<br>nento de aci<br>o Nombre<br>Certificació              | reditación<br>n de estudios                   | - FORMULAC                | CION Y EVALI | UACION DE               |           | Tab<br>Tipo               | ón de estudi | Fecha        | Nombre     |             |
| Adicio     Seleccic     No hay regisi     Documento     No hay archi     Descargan     Documento     Adicio     Seleccic              | nar Docum<br>nar Tipo<br>ros para mo<br>Anexos<br>Anexos C<br>a de Acred<br>nar Docum<br>nar Archive                   | nento<br>Nombre<br>ostrar<br>ato<br>trar.<br>ontratos<br>itación<br>nento de acc<br>o Nombre<br>Certificació<br>PROYECTOS | reditación<br>n de estudios<br>(Certificación | - FORMULAC<br>Sena) - Cer | CION Y EVALI | UACION DE<br>e estudios |           | Tab<br>Tipo<br>Certificac | ón de estudi | <b>Fecha</b> | Nombre     |             |

Al momento de cargar el formato validar su versión

Y proceder a cargarlo

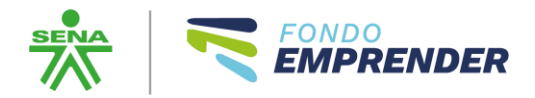

100065 - CREAR ESP - ASOCIACIÓN LA FELICIDAD PRUEBA FINAL - Centro de la Industria, la Empresa y los Servicios CIES (SENA - Norte de Santander)

| Cu       | JLTIVO DE F | LOR DE CO | DRTE      |            |          |        |           |          |
|----------|-------------|-----------|-----------|------------|----------|--------|-----------|----------|
| F        | ORMULACION  |           |           | EVALUACION |          |        | EJECUCION |          |
| ¢        |             | -         | ?         | \$         |          | ×      | 1         | 1        |
| Anexos   |             |           |           |            |          |        |           |          |
| NUEVO DO | OCUMENTO    |           |           |            |          |        |           |          |
|          | Subir Arcl  | hivo: Se  | leccionar | archivo    | 100065_0 | REAR_E | SP_PROYI  | ECTO.xls |
|          | Coment      | ario:     |           |            |          |        |           |          |
|          |             |           |           |            |          |        |           |          |
|          |             |           |           |            |          |        |           |          |
|          |             |           |           |            |          |        |           |          |
|          |             |           |           |            |          |        |           |          |
|          |             |           |           |            |          |        | C         | rear C   |
|          |             |           |           |            |          |        |           |          |

Seguido validar que el proyecto quedó cargado y se procede a cargar los documentos de acreditación de acuerdo con los términos de referencia y la línea a la que aplicará.

| CULTIVO DE FLOR                                                                                                    | DE CORTE                                                                                                    |                  |                    |               |                       |                                                  |
|----------------------------------------------------------------------------------------------------|----------------------------------------------------------------------------------------------------|------------------|--------------------|---------------|-----------------------|--------------------------------------------------|
| FORMULACION                                                                                                    | EVALUA                                                                                                    | EVAL VACION      |                    | EJECUCION     |                       |                                                  |
|                                                                                                    | ?                                                                                                    |                  | ×                  |               | -                     |                                                  |
| ÚLTIMA I<br>FUALIZACIÓN: (                                                                                                    |                                                                                                    |                  |                    | MARCAR        | COMO REALIZADO:       |                                                  |
|                                                                                                    |                                                                                                    |                  |                    |               |                       | 0 O                                              |
| PLANTILLA PROY                                                                                                    | ECTO ESPECIAL                                                                                                    |                  |                    |               |                       |                                                  |
| Estimado emprender                                                                                                    | lor en esta sección nue                                                                                                    | ede descargar la | a plantilla del pl | an nara prove | ctos especiales v     | cargar el documento luego de diligenciar         |
| DESCARGAR PLANTILL                                                                                                    | A DI AN ODEAD ESD                                                                                                    | ede deseargar a  | a plantina dei p   | an para proye | ctos especiales y     | cargar er documento racgo de unigenciar          |
|                                                                                                    | A PEAK CREAK ESP                                                                                                    |                  |                    |               |                       |                                                  |
| <ul> <li>Adicionar Docu</li> </ul>                                                                                                    | imento Plan                                                                                                    |                  |                    |               |                       |                                                  |
|                                                                                                    |                                                                                                    |                  |                    |               |                       |                                                  |
| Anexos:                                                                                                    |                                                                                                    |                  |                    |               |                       |                                                  |
| O Anexos:                                                                                                    |                                                                                                    |                  |                    |               |                       |                                                  |
| <ul><li>Anexos:</li><li>Adicionar Doc</li></ul>                                                                                                    | umento                                                                                                    |                  |                    |               |                       |                                                  |
| <ul> <li>Anexos:</li> <li>Adicionar Doc<br/>Seleccionar Tipo</li> </ul>                                                                                                    | umento<br>Nombre                                                                                                    |                  |                    |               | Tab                   | Fecha                                            |
| Anexos:     Adicionar Doc     Seleccionar Tipo     S                                                                                                    | umento<br>Nombre<br>100065_CREAR_                                                                                                    | ESP_PROYECT      | 0                  |               | <b>Tab</b><br>Anexos  | Fecha<br>Sep 27 de 2024 06:19:57 PM              |
| <ul> <li>Anexos:</li> <li>Adicionar Doc<br/>Seleccionar Tipo</li> <li>Seleccionar Tipo</li> <li>Descarpar Anexos</li> </ul>                                                                                                    | umento<br>Nombre<br>100065_CREAR_                                                                                                    | ESP_PROYECT      | 0                  |               | <b>Tab</b><br>Anexos  | Fecha<br>Sep 27 de 2024 06:19:57 PM              |
| Anexos:     Adicionar Doc     Seleccionar Tipo     S     Descargar Anexos                                                                                                    | umento<br>Nombre<br>100065_CREAR_                                                                                                    | ESP_PROYECT      | 0                  |               | <b>Tab</b><br>Anexos  | <b>Fecha</b><br>Sep 27 de 2024 06:19:57 PM       |
| Anexos:     Adicionar Doc     Seleccionar Tipo     Descargar Anexos  Documentos de con                                                                                                    | umento<br>Nombre<br>100065_CREAR_                                                                                                    | ESP_PROYECT      | 0                  |               | Tab<br>Anexos         | Fecha<br>Sep 27 de 2024 06:19:57 PM              |
| Anexos:     Adicionar Doc     Seleccionar Tipo     Descargar Anexos     Documentos de con     No hay archivos que m                                                                                                    | umento<br>Nombre<br>100065_CREAR_<br>100065_CREAR_<br>100065_CREAR_<br>100065_CREAR_                                                                                                    | ESP_PROYECT(     | 0                  |               | <b>Tab</b><br>Anexos  | Fecha<br>Sep 27 de 2024 06:19:57 PM              |
| <ul> <li>Anexos:</li> <li>Adicionar Doc<br/>Seleccionar Tipo</li> <li>Seleccionar Anexos</li> <li>Descargar Anexos</li> <li>Documentos de con<br/>No hay archivos que m</li> <li>Descargar Anexos</li> </ul>                                                                              | And the second second s                                                                                                    | ESP_PROYECT      | 0                  |               | <b>Tab</b><br>Anexos  | Fecha<br>Sep 27 de 2024 06:19:57 PM              |
| Anexos:     Adicionar Doc     Seleccionar Tipo     Descargar Anexos     Documentos de con     No hay archivos que m     Descargar Anexos     Documentos de Acro                                                                                                    | Nombre<br>100065_CREAR_<br>100065_CREAR_<br>100065_CR | ESP_PROYECT      | 0                  |               | <b>Tab</b><br>Anexos  | <b>Fecha</b><br>Sep 27 de 2024 06:19:57 PM       |
| <ul> <li>Anexos:</li> <li>Adicionar Doc<br/>Seleccionar Tipo</li> <li>Seleccionar Tipo</li> <li>Seleccionar Anexos</li> <li>Descargar Anexos</li> <li>Documentos de con<br/>No hay archivos que m</li> <li>Descargar Anexos</li> <li>Documentos de Acre</li> <li>Adicionar Doc</li> </ul> | Nombre<br>100065_CREAR_<br>trato<br>ostrar.<br>Contratos<br>editación<br>umento de acceditaci                                                                                                    | ESP_PROYECT      | 0                  |               | <b>Tab</b><br>Anexos  | <mark>Fecha</mark><br>Sep 27 de 2024 06:19:57 РМ |
| <ul> <li>Anexos:</li> <li>Adicionar Doc<br/>Seleccionar Tipo</li> <li>Seleccionar Anexos</li> <li>Descargar Anexos</li> <li>Documentos de con<br/>No hay archivos que m<br/>Descargar Anexos</li> <li>Documentos de Acre</li> <li>Adicionar Doc</li> <li>Seleccionar Anexos</li> </ul>    | umento<br>Nombre<br>100065_CREAR_<br>trato<br>ostrar.<br>Contratos<br>editación<br>umento de acreditaci                                                                                                    | ESP_PROYECT      | 0                  |               | Tab<br>Anexos         | Fecha<br>Sep 27 de 2024 06:19:57 PM              |
| <ul> <li>Anexos:</li> <li>Adicionar Doc<br/>Seleccionar Tipo</li> <li>Seleccionar Anexos</li> <li>Descargar Anexos</li> <li>Documentos de con<br/>No hay archivos que m<br/>Descargar Anexos</li> <li>Documentos de Acre</li> <li>Adicionar Doc<br/>Seleccionar Arch</li> </ul>           | umento<br>Nombre<br>100065_CREAR_<br>trato<br>ostrar.<br>Contratos<br>editación<br>umento de acreditació<br>ivo Nombre<br>Certificación de actu                                                                                                    | ESP_PROYECT      |                    | IDE           | Таb<br>Anexos<br>Піро | Fecha<br>Sep 27 de 2024 06:19:57 PM              |

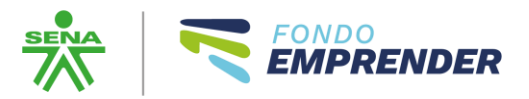

Para el caso de grupos asociativos, se debe cargar por cada emprendedor sus documentos en un solo PDF consolidado denominado así:

NOMBRE DEL EMPRENDEDOR\_NÚMERO DE DOCUMENTO

Ejemplo:

JuanPerez\_20933445

Y ese pdf deberá contener:

ANEXO 9.- Certificado Antecedentes Disciplinarios.

ANEXO 10.- Certificado de Antecedentes Fiscales.

ANEXO 11.- Certificado Antecedentes judiciales.

ANEXO 12.- Certificado Medidas Correctivas.

ANEXO 13.- Certificado Connacional, Si aplica

ANEXO 14.- Certificado de Discapacidad. Si aplica

ANEXO 15.- Certificado de Vecindad, Si aplica.

ANEXO 16.- Certificado Población Vulnerable, Si aplica

ANEXO 17.- Certificado Deudores Alimentarios Morosos REDAM, si aplica

ANEXO 18.- Declaración juramentada (no requiere autenticación), Si aplica

Para el caso de los grupos asociativos a postularse en la línea de Fortalecimiento Empresarial se adjuntarán además los solicitados para la organización asociativa de acuerdo a lo estipulado en los términos de referencia.

ANEXO 19.- Certificado de Formalidad.

ANEXO 20-. Registro Único Tributario – RUT

ANEXO 21.- Certificado de Conformidad Legal y Estatutaria

ANEXO 22.- Estados Financieros.

ANEXO 23.- Certificado de Ingresos, Si aplica

ANEXO 24.- Declaración de Renta, Si aplica

ANEXO 25.- Antecedentes del Contador.

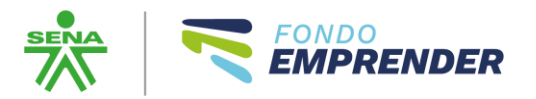

ANEXO 26.- Certificaciones de antecedentes disciplinarios y penales de la organización (en un solo pdf).

Incluir en Anexo 22, 23 o 24. Se deberá indicar los activos que posee la sociedad o grupo asociativo en el año inmediatamente anterior. Los UVT se considerarán del 2024.

ANEXO 28.Estatutos de creación de la asociación.

ANEXO 29.Certificado de uso de suelo y/o comunicación expedida por una autoridad competente otorgando el permiso correspondiente

ANEXO 30.Autorización de producción o elaboración de productos emitida por una autoridad competente (este en el caso que el proyecto presentado así lo requiera

Incluir en Anexo 22, 23 o 24. Para la retención del empleo se deberá adjuntar un certificado de contador que garantice que el empleo está generado al momento de postularse. El certificado debe indicar que está al día en parafiscales.

Una vez el emprendedor o el grupo asociativo cargue la documentación de acreditación y el proyecto o plan de inversión, el orientador realizará la validación de la información para validar su calidad y documentación y entonces poder dar su visto bueno para que se pueda proceder a formalizar el proyecto.

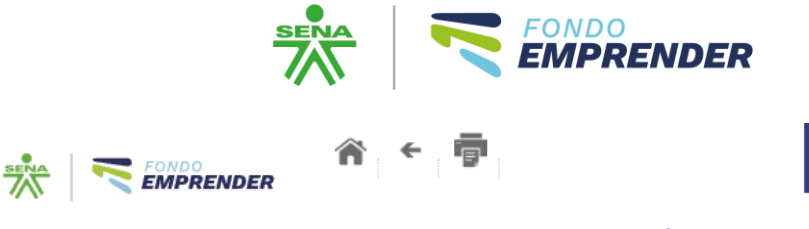

Bienvenido(a) : tijaukeubroqui-7340@yopmail.com viernes 27 de septiembre de 2024

## SISTEMA DE INFORMACIÓN DE EMPRENDIMIENTO

100065 - CREAR ESP - ASOCIACIÓN LA FELICIDAD PRUEBA FINAL - Centro de la Industria, la Empresa y los Servicios CIES (SENA - Norte de Santander)

Una vez marque como realizado el orientador, el emprendedor podrá proceder a la formalización.

Al dar clic en formalizar se activarán las convocatorias a postular, debe dar clic para este caso en Convocatoria 112 Campesina.

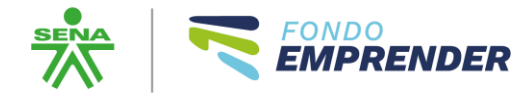

|                                                                                                    | nder<br>(7)<br>SISTEMA |                 | Bienvenido(a) :fraubellaucadu-7649@yopmail.com -<br>viernes 27 de septiembre de 2024 |
|----------------------------------------------------------------------------------------------------|------------------------|-----------------|--------------------------------------------------------------------------------------|
| Home<br>Agendar Tarea<br>Mi Perfil<br>Mis Tareas<br>Formalizar Proyecto<br>Mi Plan de Negocio<br>Registro de Beneficiario<br>Módulo de Gestión Virtual | Proyecto: Seleccione   | <u></u>         | 22                                                                                   |
|                                                                                                    |                        | Fondo Emprender |                                                                                      |

Se le pedirá nuevamente realizar el autoreconocimiento, aceptarlo y proceder a formalizar el plan de negocios.

Por favor seguir atentamente las instrucciones y culminará de manera exitoso el proceso de postulación.